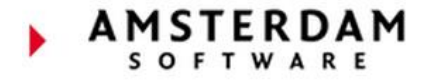

# fbo one

## **Price Agreements**

Introduction Manual

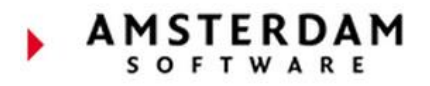

## **Table of Contents**

| Overview                                                        | 3 |
|-----------------------------------------------------------------|---|
| Price agreement filters                                         | 4 |
| Overview of all filters:                                        | 4 |
| Price or Percentage                                             | 7 |
| Overview of Price or Percentage fields:                         | 7 |
| Accessing Price Agreements                                      | 8 |
| Debtor Price Agreements                                         | 8 |
| Product Price Agreements                                        | 8 |
| Administration Price Agreements                                 | 9 |
| Back Office Price Agreements                                    | 9 |
| Adding Price Agreements                                         | 0 |
| New Price Agreements1                                           | 0 |
| Changing Price Agreements - How to Schedule a Price Change1     | 1 |
| Batch updating prices – 'Set end date' & 'Copy to next period'1 | 4 |
| Default Product Price Agreements                                | 6 |
| No Default Price Agreements1                                    | 6 |
| Price Agreements Examples 1                                     | 7 |
| Price Agreements Report 1                                       | 9 |

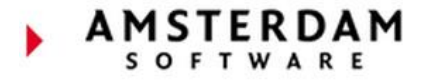

## **Overview**

To automatically calculate service prices, conditional price agreements are added to products. Filters can then be used within a price agreement to define when an agreement applies.

**Note:** All service pricing is controlled by price agreements, any products that are missing applicable price agreements will prompt the user to correct (depending on product setting).

Each price agreement consists of two parts – conditional filters and the price or percentage:

| FBO location                                               | FBO                | -  |
|------------------------------------------------------------|--------------------|----|
| FBO location group ()                                      |                    | -  |
| Product*                                                   |                    | -  |
| Child product ()                                           |                    | -  |
| Valid from (j)                                             |                    |    |
| Valid before *                                             | 01-Jan-3000        |    |
| Aircraft registration                                      |                    | -  |
| Debtor 🕖                                                   |                    | -  |
| Supplier 🕖                                                 |                    | -  |
| Movement type                                              |                    | -  |
| Flight type price category                                 |                    | -  |
| Station group (arr/dep)                                    |                    | -  |
| Peak category value                                        |                    | -  |
| Handling category                                          | Filters            | -  |
| Handling category group                                    |                    | -  |
| Handling station group                                     |                    | •  |
| Form of payment                                            |                    | -  |
| Form of payment group                                      |                    | -  |
| Consider custom values from                                |                    | •  |
| Custom value                                               |                    | -  |
| Custom value group                                         |                    | -  |
| Handling (i)                                               |                    |    |
| Template variable name (j)                                 |                    |    |
| Template variable below 🕧                                  |                    |    |
| MTOW below 🕖                                               |                    |    |
| Quantity below                                             |                    |    |
| Currency of the given price $(i)$                          |                    |    |
| Unit of measure for the given unit price $\textcircled{O}$ |                    | -  |
| Minimum amount 🕖                                           |                    |    |
| Maximum amount ()                                          |                    |    |
| Price (j)                                                  | rice or percentage |    |
| Percentage (j)                                             |                    |    |
| SKU price component (j)                                    |                    | -  |
| SKU duty tax (j)                                           |                    | •  |
| Remarks                                                    |                    | 11 |

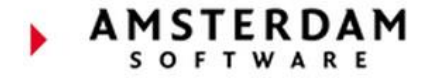

## **Price agreement filters**

Price agreement filters define the conditions a price agreement is valid and applicable. FBO One will automatically sort price agreements by most applicable (at the top with most filters) to least applicable (at the bottom with least filters).

*Note:* FBO One will always apply the price agreement that matches the most filters.

The following filters are <u>mandatory for all price agreements</u>: **'FBO location'**, a **'Product'** and a **'Valid before'** date, these filters define which FBO, product and start date the agreement applies.

Other filter values can include MTOW, debtor, flight type, handling category, form of payment and custom values.

*Note: Multiple filters may be combined to ensure correct pricing for varying conditions.* 

#### Overview of all filters:

**FBO location:** Applies only to the specified FBO location.

**FBO location group:** Applies to a group of FBO locations, reducing duplication of price agreements per FBO location. *Note:* FBO location groups are defined in 'Administration > Station > FBO Location groups.

**Product:** Applies to this product only.

**Child product:** If specified, the price agreement will apply a price to the child product based on the parent product relation.

**Valid from:** Applies the agreement on and after this date. Can also be used for future agreements to be applied from a certain date, e.g. start of the following month.

**Valid before:** The agreement expiry date. The before date is used to expire agreements before a certain date, e.g. before start of next month.

Aircraft registration: Applies only to the specified aircraft registration.

**Debtor:** Applies only for the specified debtor.

Supplier: Applies only for the specified service supplier.

**Movement type:** Defines which flight leg(s) the agreement should use from the order. Used in combination with one of the following filter filters: 'Flight type price category', 'Station group (arr/dep)' and/or 'Peak category value'. Available options are:

- 'Arrival only' Agreement applies if conditions are met from the arrival leg.
- 'Departure only' Agreement applies if conditions are met from the departure leg.
- 'Both arrival and departure' Agreement applies if conditions are met from both the arrival and departure legs.
- 'Either the arrival or departure' Agreement applies if conditions are met from either the arrival or departure legs.

**Flight type price category:** Applies to the specified group of flight types only. This filter must be combined with '**Movement type**'. *Note: Flight type price categories are defined in 'Administration > Order > Flight Type Price Categories'*.

Page **4** of **19** Back to Table of Contents

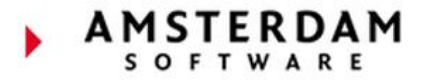

**Station group (arr/dep):** Applies to the specified station group only. This field must be combined with '**Movement type**'. *Note: Station groups are defined in 'Administration > Station > Station Groups'*.

**Peak category value:** Applies for the specified peak category only. This field must be combined with '**Movement type**'. *Note: Peak category values are defined in 'Administration > Station > Peak categories & Peak lists'* 

**Handling category:** Applies for the specified handling category only. *Note:* Handling categories are defined in 'Administration > Product > Handling Categories'

**Handling category group:** Applies for the specified handling category group. *Note:* Handling category groups are defined in 'Administration > Product > Handling Category Groups'

**Handling station group:** Applies for the specified handling station group. *Note: Station groups are defined in* 'Administration > Station > Station Groups'

Form of payment: Applies the agreement when the specified form of payment is in use.

**Form of payment group:** Applies the agreement only when the specified form of payment group is in use. *Note:* Form of payment groups are defined in 'Administration > Payment > Form of Payment Groups'

**Consider custom values from:** Defines where a custom value should be considered from. Must be used in combination with either the '**Custom value**' or '**Custom value group**'. Available options are:

- 'Registration or else debtor' Applies if custom value is present from the registration/ type or debtor.
- 'Trip support provider only' Applies if custom value is present from the trip support provider.
- 'Operator only' Applies if custom value is present from the operator.
- 'Supplier only' Applies if custom value is present from the supplier.

Custom value: Applies if the custom value is present. This filter must be combined with 'Consider custom values from'.

**Custom value group:** Applies if the custom value group is present. This filter must be combined with '**Consider custom** values from'. *Note:* Custom value groups are defined in 'Administration > Backoffice > Custom Value Groups'

Handling: Applies the agreement to a single order. Note: This is the order number e.g. AMS-123.

**Template variable name:** Applies the agreement based upon an order related field such as aircraft foot print, number of seats, order custom values. Must be used in combination with either the '**Template variable below**'

**Template variable below:** Applies if the template value is below a set figure. This filter must be combined with **'Template variable name**'

**MTOW equal to or above**: Applies the agreement if the aircraft MTOW is equal to or above a specified weight. Agreements are automatically sorted, so the lowest 'MTOW equal to or above' is checked first. Use with MTOW below filter to create a weight range for the agreement.

**MTOW below:** Applies the agreement if the aircraft MTOW is below a specified weight. Agreements are automatically sorted, so the lowest 'MTOW below' is checked first. Use with MTOW equal to or above filter to create a weight range for the agreement.

**Quantity below:** Applies the agreement if the service quantity is below the specified number. Agreements are automatically sorted, so the lowest 'Quantity below' is checked first.

Page **5** of **19** Back to Table of Contents

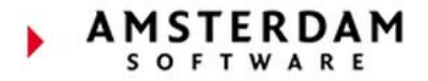

**Currency of given price:** Applies if the price entered differs from the default currency used by FBO One, the currency code should be added. Only required when the currency is different to the default currency.

**Unit of measure for the given price:** Allows for a price to be entered in one unit and have the service break down the charge in to a smaller unit. E.g. fuel purchased per cubic meter but sold per litre.

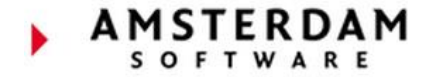

## **Price or Percentage**

For each price agreement, either the price or the percentage must be entered (not both).

#### **Overview of Price or Percentage fields:**

**Minimum amount:** Used to ensure a price calculation should always meet a minimum price. Entering a price here ensures that if the calculation falls below the minimum, the 'Minimum amount' is charged.

**Maximum amount:** Used when a price calculation should be capped at a maximum price. Entering a price here ensures that if the calculation is above the maximum, then the 'Maximum amount' is charged.

**Price:** Enter the price itself. *Note:* For reductions use a minus symbol (-) before the number.

**Percentage:** If the agreement is a percentage instead of a price, use this filter instead of the price field. This field is used for surcharges or discounts, so there should always be another price agreement created with a price. *Note:* For reductions use a minus symbol (-) before the number.

Sku price component: Relates to the fuel module price component.

Sku duty tax: Relates to the fuel module duty tax price component.

**Remarks:** Enter free hand remarks to provide information to users concerning the price agreement.

## **Accessing Price Agreements**

#### **Debtor Price Agreements**

Each debtor may have a list of applicable price agreements within its organization page. To access, search for the organization name in the main search and choose the 'Price agreements' tab.

Agreements may be added or edited within this page, the debtor filter will be prefilled.

*Note:* This should be the preferred method of adding/editing price agreements for individual customers.

|                                                                                                    | AMSTERDAM SOFTWARE                                       |
|----------------------------------------------------------------------------------------------------|----------------------------------------------------------|
| Amsterdam Software                                                                                                    | Contact Amsterdam Software (100000)<br>Short name AmSoft |
| Name: Amsterdam Software Co<br>Short name: AmSoft                                                                                                    | r 1 out of 1                                             |
| Organization Persons Orders Default debtor Contracts Price agreements                                                                                                    |                                                          |
| Show expired price agreements                                                                                                    |                                                          |
| A list of price rules for a product. The priority of a price agreement is determined by how specific price and one with a percentage. If a percentage is found, its is applied over the unit price found i | ir<br>ir                                                 |
| Search Reset sort order and seach filter                                                                                                    |                                                          |
| Product Valid before                                                                                                    |                                                          |
| Page: 1                                                                                                    |                                                          |
| Add new Set end date Copy to next period Edit selected                                                                                                    | L                                                        |

## **Product Price Agreements**

Each product may have a list of applicable price agreements within its product page. To access, search for the product name in the main search and choose the 'Price agreements' tab.

Agreements may be added or edited within this page, the product filter will be prefilled.

*Note:* This should be the preferred method of adding/editing price agreements for products.

| = 🖹 🖿 💲 🏛 🖶                                                                                                    | GPU               |                                                                      |
|----------------------------------------------------------------------------------------------------|-------------------|----------------------------------------------------------------------|
| Product GPU   Ground Power                                                                                                    | Product           | GPU<br>Description: Ground Power                                     |
| Location FBO Suppliers Child products Price agreements                                                                                                    | Station           | EGPU/TRE (Tiree)<br>Country United Kingdom                           |
| Show expired price agreements<br>A list of price rules for a product. The priority of a price agreement is detern<br>order line, FBO One will look for two price agreements: one with a price an<br>its is applied over the unit price found in the first pass, or else over the amount<br>of the price agreement of the price agreement o | Station<br>r<br>c | VANP/NAG (Nagpur Dr Ambedkar<br>Intl)<br>Country India<br>3 out of 3 |
| Search: Search Reset sort order and seach                                                                                                    | ł                 |                                                                      |
| Valid before Price Log                                                                                                    |                   |                                                                      |
| Page: 1                                                                                                    |                   |                                                                      |
| Add new Set end date Copy to next period Edit selected                                                                                                    |                   |                                                                      |

Page 8 of 19 Back to Table of Contents

### **Administration Price Agreements**

The administration page for price agreements shows an overview of all agreements in FBO One and FBO locations, including products, debtors and registrations. A location filter exists for showing per location agreements.

All expired agreements are hidden by default, to show expired agreements tick the checkbox 'Show expired price agreements'.

**Note:** This area is not meant for normal maintenance of customer price agreements, it is better to navigate to the customer or product page to add/edit agreements.

| price agreements     | ×Į   | FBO ONE                                                                                                    |
|----------------------|------|----------------------------------------------------------------------------------------------------|
| 💼 Back Office        | ^    |                                                                                                    |
| \$ Price Agreements  |      | B UPSPBU CREATE URDER S QUUTES BACK UPPICE REPORTS                                                                              |
| Administration       | ~    | All price agreements                                                                                                    |
|                      |      | FBO location: The FBO (FBO)                                                                                                    |
| Products             | ^    | A list of price rules for a product. The priority of a price agreement is determined by how specific its filter values are. For |
| Admin Brice Agreeme  | at a | percentage is found, its is applied over the unit price found in the first pass, or else over the amount of the parent order    |
| Admin Price Agreente |      | Search: Search Reset sort order and seach filter                                                                                |

## **Back Office Price Agreements**

Found in the Back office page in the 'Price agreements' tab, this area allows for an overview of all price agreements with additional filters for searching for agreements.

**Note:** This area is used for searching for agreements using filters only. Adding and editing agreements cannot be done in the back office page.

| 😑 📋 ops Fi         | BO 📑 CREAT        | E ORDER   | \$ QUOT        | es 🔒          | BACK OFFICE |
|--------------------|-------------------|-----------|----------------|---------------|-------------|
| Orders Invoices    | Supplier invoices | Entries E | ntry periods   | Price agreeme | ents        |
| Filter             |                   |           |                |               |             |
| Free text search 🕖 |                   |           |                |               |             |
| Administration (i) |                   |           | -              |               |             |
| FBO 🕖              |                   |           | •              |               |             |
| Debtor             |                   |           | ▼ <u>Clear</u> |               |             |
| Product            |                   |           | •              |               |             |
| Child product      |                   |           | •              |               |             |
| Custom value       |                   |           | •              |               |             |
| Valid on or after  |                   |           |                |               |             |
| Valid before       |                   |           |                |               |             |
| Show expired       |                   |           |                |               |             |
|                    | Search            |           | Clear          |               |             |

## **Adding Price Agreements**

#### **New Price Agreements**

Clicking 'Add new' at the bottom of the applicable price agreement page will allow creation of a new agreement.

It is good practice to create a realistic 'Valid before' date for price reviewing at a future date.

A '**Valid from**' date is not required, but is again good practice to give a set time period of when the product agreement is active. This stops the agreement being added to any non-invoiced historical orders.

The '**Price**' or '**Percentage**' fields are mandatory for all agreements However, only one can exist in an agreement.

For this example, a price is more applicable as the product is not a child product deducting or adding a percentage from a parent product.

The '**Remarks**' field is a free text field that is not mandatory, but can be used as a reference for the agreement. It is useful for adding a description or reason for the agreement for a future date.

Other filters may also be used such as MTOW or a form of payment if required.

| Product*                                                   | PRODUCT TEST                    |
|------------------------------------------------------------|---------------------------------|
| Child product 🕖                                            |                                 |
| Valid from 🕡                                               | 01-Apr-2019                     |
| Valid before *                                             | 01-Apr-2020                     |
| Aircraft registration                                      |                                 |
| Debtor (i)                                                 |                                 |
| Supplier 🕖                                                 |                                 |
| Movement type                                              |                                 |
| Flight type price category                                 |                                 |
| Station group (arr/dep)                                    |                                 |
| Peak category value                                        |                                 |
| Handling category                                          |                                 |
| Handling category group                                    |                                 |
| Handling station group                                     |                                 |
| Form of payment                                            |                                 |
| Form of payment group                                      |                                 |
| Consider custom values from                                |                                 |
| Custom value                                               |                                 |
| Custom value group                                         |                                 |
| Handling 🕖                                                 |                                 |
| Template variable name 🕢                                   |                                 |
| Template variable below 🕖                                  |                                 |
| MTOW below 🕖                                               |                                 |
| Quantity below                                             |                                 |
| Currency of the given price $(i)$                          |                                 |
| Unit of measure for the given unit price $\textcircled{O}$ |                                 |
| Minimum amount 🕖                                           |                                 |
| Maximum amount 🕢                                           |                                 |
| Price 🕖                                                    | 100.00                          |
| Percentage 🕖                                               |                                 |
| SKU price component 🕖                                      |                                 |
| SKU duty tax (j)                                           |                                 |
| Remarks                                                    | Default price for all customers |
| Save Cancel Add new                                        |                                 |

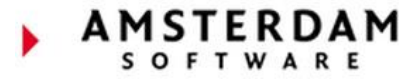

## **Changing Price Agreements - How to Schedule a Price Change**

If an existing agreement needs updating with a new price, a new agreement should be added and the old agreement expired by editing the '**Valid before**' filter.

**Note:** Using the 'Edit' button to change an existing price agreement will result in price changes for all past applicable (non-invoiced) and existing orders – that the agreement applies to.

Navigate to the price agreement to be updated. For this example, the price for 'Toilet Service' is being updated, and will change as of 01-Nov-19.

Select the price agreement that is to expire by clicking 'Edit':

| Produc                            | t TO                           | ILET SER\                                             | /ICE                                         |                  |                        |                                     |
|-----------------------------------|--------------------------------|-------------------------------------------------------|----------------------------------------------|------------------|------------------------|-------------------------------------|
| Location                          | FBO                            | <b>Suppliers</b>                                      | Child prod                                   | ucts             | Price                  | agreements                          |
| Show<br>A list of p<br>price four | expire<br>rice rul<br>nd in th | d price agreer<br>les for a produ<br>ne first pass, o | nents<br>Ict. The priorit<br>r else over the | y of a p<br>amou | price age<br>nt of the | reement is dete<br>e parent order l |
| Search:                           |                                |                                                       | Searc                                        | h R              | eset sor               | t order and sea                     |
|                                   |                                | FBO location                                          | Valid from                                   | Valid I          | before                 | Price Log                           |
| <u>Edit</u>                       |                                | FBO                                                   | 01-Jan-2019                                  | 01-Jan           | -3000                  | 110.00 Log                          |

**Note:** The existing price should not be changed or deleted, only the '**Valid before date**' should be updated from 01-Jan-3000 to 01-Nov-2019. This ensures the current price agreement is applied to all orders before 01-May-19.

Use the 'Edit' button to update the 'Valid before' to the correct date:

|                   | FBO location   | Valid from  | Valid before                     | Price Log         |
|-------------------|----------------|-------------|----------------------------------|-------------------|
| Edit 📃            | FBO            | 01-Jan-2019 | 01-Jan-3000                      | 110.00 <u>Log</u> |
| Product*          | TOILET SERVICE |             | <ul> <li><u>Clear</u></li> </ul> |                   |
| Child product (j) |                |             | Clear                            |                   |
| Valid from (j)    | 01-Jan-2019    |             |                                  |                   |
| Valid before *    | 01-Nov-2019    |             |                                  |                   |

When the 'Valid before' date has been changed, click '**Add new**' at the bottom of the screen. This will save current changes and automatically opens a new window to add a new agreement.

| Remarks | ;      |        |         |
|---------|--------|--------|---------|
| Save    | Delete | Cancel | Add new |

AMSTERDAM

The new price details can now be entered. The '**Valid from**' field must be used to allow a continuation of pricing.

In this example, 01-Nov-19 is the '**Valid from**' date and the '**Valid before**' date is undetermined, defaulting to 01-Jan-3000.

The new price agreement is created as shown:

**Tip:** Adding a free-text remark may be useful for reviewing price agreements at a future date.

| FBO location Va               | alid from    | Valid befor | e Price <u>Log</u>   |
|-------------------------------|--------------|-------------|----------------------|
| Edit 🗆 FBO 01                 | -Jan-2019    | 01-Nov-201  | 19 110.00 <u>Log</u> |
| Page: 1                       |              |             |                      |
| Product*                      |              | TOILET      | SERVICE              |
| Child product (j)             |              |             |                      |
| Valid from (j)                |              | 01-Nov      | -19                  |
| Valid before *                |              | 01-Jan-     | 3000                 |
| Aircraft registration         |              |             |                      |
| Debtor 🕖                      |              |             |                      |
| Supplier 🕖                    |              |             |                      |
| Movement type                 |              |             |                      |
| Flight type price category    |              |             |                      |
| Station group (arr/dep)       |              |             |                      |
| Peak category value           |              |             |                      |
| Handling category             |              |             |                      |
| Handling category group       |              |             |                      |
| Handling station group        |              |             |                      |
| Form of payment               |              |             |                      |
| Form of payment group         |              |             |                      |
| Consider custom values from   | ı            |             |                      |
| Custom value                  |              |             |                      |
| Custom value group            |              |             |                      |
| Handling (j)                  |              |             |                      |
| Template variable name (j)    |              |             |                      |
| Template variable below 🕖     |              |             |                      |
| MTOW below (j)                |              |             |                      |
| Quantity below                |              |             |                      |
| Currency of the given price ( | Ð            |             |                      |
| Unit of measure for the giver | n unit price | <b>()</b>   |                      |
| Minimum amount (j)            |              |             |                      |
| Maximum amount (j)            |              |             |                      |
| Price (j)                     |              | 140         |                      |
| Percentage (j)                |              |             |                      |
| SKU price component (j)       |              |             |                      |
| SKU duty tax 🕖                |              |             |                      |
| Remarks                       |              |             |                      |
| Save Cancel Add new           | 1            |             |                      |

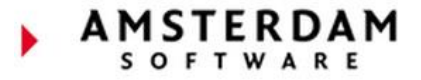

Once saved, the price agreements are as follows: Price '110.00', will apply for all orders before 01-Nov-19, and from 01-Nov-19, the new price of '140.00' will be applied:

| Product TOILET SERVICE                                                                                                    |                     |             |              |                   |       |
|----------------------------------------------------------------------------------------------------|---------------------|-------------|--------------|-------------------|-------|
| Location F                                                                                                    | BO <u>Supplie</u>   | rs Child pr | oducts Pri   | ice agreemer      | nts   |
| Show expired price agreements<br>A list of price rules for a product. The priority of a price agreement is dete<br>price found in the first pass, or else over the amount of the parent order l |                     |             |              |                   |       |
| Search:                                                                                                    |                     | Se          | arch Reset   | sort order an     | d sea |
|                                                                                                    | <b>FBO</b> location | Valid from  | Valid before | Price Log         |       |
| Edit 🗆                                                                                                    | FBO                 | 01-Jan-2019 | 01-Nov-2019  | 110.00 <u>Log</u> |       |
| Edit 🔲                                                                                                    | FBO                 | 01-Nov-2019 | 01-Jan-3000  | 140.00 <u>Log</u> |       |

Once 31-Oct-19 has passed, the expired price agreement will no longer show within the price agreement list. The check box '**Show expired price agreements**' should be checked in order to view any non-active expired agreements:

| Product TOILET SERVICE    |                |                  |  |  |  |  |  |  |
|---------------------------|----------------|------------------|--|--|--|--|--|--|
| Location FBO Suppliers    | Child products | Price agreements |  |  |  |  |  |  |
| Show expired price agreem | nents          |                  |  |  |  |  |  |  |

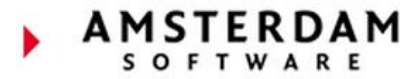

## Batch updating prices - 'Set end date' & 'Copy to next period'

The '**Copy to next period**' function is used to batch update a series of agreements to the next time period. The same product, debtor and filters are automatically applied.

In the below example, the 'Handling Fee' agreements need to be updated with new prices valid from 01-Jan-20. The existing agreements do not expire until 01-Jan-3000 and therefore need to have their '**Valid before**' date changed to 01-Jan-20.

This can be done in a batch, instead of individually by checking all check boxes (or top check box to select all) and selecting 'Set end date'.

| Product HANDLING FEE   Handling Fee |                                                             |                                                |                                   |                                        |                           |            |         |  |  |  |  |
|-------------------------------------|-------------------------------------------------------------|------------------------------------------------|-----------------------------------|----------------------------------------|---------------------------|------------|---------|--|--|--|--|
| Location                            | FBO Supplie                                                 | ers Child p                                    | roducts Pr                        | ice agreements                         | Custom v                  | alues      | Log     |  |  |  |  |
| C Show of A list of price foun      | expired price ag<br>ice rules for a p<br>d in the first pas | reements<br>roduct. The pr<br>is, or else over | iority of a price<br>the amount o | e agreement is de<br>f the parent orde | etermined by h<br>r line. | now spec   | ific it |  |  |  |  |
| Search:                             |                                                             | s                                              | earch Reset                       | sort order and s                       | each filter               |            |         |  |  |  |  |
|                                     | FBO location                                                | Valid from                                     | Valid before                      | MTOW below                             | Price Log                 |            |         |  |  |  |  |
| Edit 🗹                              | FBO                                                         | 01-Jan-2019                                    | 01-Jan-3000                       | 10001 kg                               | 360.00 <u>Log</u>         |            |         |  |  |  |  |
| Edit 🗹                              | FBO                                                         | 01-Jan-2019                                    | 01-Jan-3000                       | 25001 kg                               | 700.00 <u>Log</u>         |            |         |  |  |  |  |
| Edit 🗹                              | FBO                                                         | 01-Jan-2019                                    | 01-Jan-3000                       | 50001 kg                               | 1000.00 <u>Log</u>        |            |         |  |  |  |  |
| Page: 1                             |                                                             |                                                |                                   |                                        |                           |            |         |  |  |  |  |
| Add new                             | Delete                                                      | Confirm Dele                                   | te Set end da                     | te Copy to ne                          | xt period E               | dit select | ed      |  |  |  |  |

In the next screen, add the new 'Valid before' date to 01-Jan-20:

| Product HAN                   | Product HANDLING FEE   Handling Fee   |          |       |             |              |         |            |  |  |  |  |  |  |  |
|-------------------------------|---------------------------------------|----------|-------|-------------|--------------|---------|------------|--|--|--|--|--|--|--|
|                               |                                       |          |       |             |              |         |            |  |  |  |  |  |  |  |
| Set end date price agreements |                                       |          |       |             |              |         |            |  |  |  |  |  |  |  |
| Valid before: 01-Jan-20       |                                       |          |       |             |              |         |            |  |  |  |  |  |  |  |
| Product                       | Filters                               | Currency | Unit  | Valid from  | Valid before | Price   | Percentage |  |  |  |  |  |  |  |
| HANDLING FEE                  | FBO= <u>FBO</u> , MTOW below=10001 kg | EUR      | item  | 01-Jan-2019 | 01-Jan-3000  | 360.00  |            |  |  |  |  |  |  |  |
| HANDLING FEE                  | FBO= <u>FBO</u> , MTOW below=25001 kg | EUR      | item  | 01-Jan-2019 | 01-Jan-3000  | 700.00  |            |  |  |  |  |  |  |  |
| HANDLING FEE                  | FBO= <u>FBO</u> , MTOW below=50001 kg | EUR      | item  | 01-Jan-2019 | 01-Jan-3000  | 1000.00 |            |  |  |  |  |  |  |  |
|                               | Alt-S                                 | OK       | Cance |             |              |         |            |  |  |  |  |  |  |  |

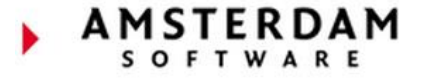

Next, tick the checkbox for the agreements to be updated and use the '**Copy to next period**' button to create the same pricing structure for the next date period:

| Product HANDLING FEE   Handling Fee                                                                              |                                          |                                                  |                                  |                                  |                                   |                         |              |          |  |  |  |  |
|----------------------------------------------------------------------------------------------------|------------------------------------------|--------------------------------------------------|----------------------------------|----------------------------------|-----------------------------------|-------------------------|--------------|----------|--|--|--|--|
| Location FBO         Suppliers         Child products         Price agreements         Custom values         Log |                                          |                                                  |                                  |                                  |                                   |                         |              |          |  |  |  |  |
| C Show e<br>A list of pri<br>price found                                                                         | expired pr<br>ice rules f<br>d in the fi | i <b>ce agreem</b><br>or a produ<br>rst pass, or | ents<br>ct. The pri<br>else over | ority of a price<br>the amount o | e agreement is<br>f the parent or | determined<br>der line. | l by how spe | ecific i |  |  |  |  |
| Search:                                                                                                    |                                          |                                                  | S                                | earch Reset                      | sort order and                    | seach filte             | r            |          |  |  |  |  |
|                                                                                                    | FBO lo                                   | ation Val                                        | id from                          | Valid before                     | MTOW below                        | v Price                 | Log          |          |  |  |  |  |
| Edit 🗹                                                                                                    | FBO                                      | 01-                                              | Jan-2019                         | 01-Jan-2020                      | 10001 kg                          | 360.00                  | Log          |          |  |  |  |  |
| Edit 🗹                                                                                                    | FBO                                      | 01-                                              | Jan-2019                         | 01-Jan-2020                      | 25001 kg                          | 700.00                  | Log          |          |  |  |  |  |
| Edit 🗹                                                                                                    | FBO                                      | 01-                                              | Jan-2019                         | 01-Jan-2020                      | 50001 kg                          | 1000.00                 | Log          |          |  |  |  |  |
| Page: 1                                                                                                    |                                          |                                                  |                                  |                                  |                                   |                         |              |          |  |  |  |  |
| Add new                                                                                                    | Delete                                   | e Con                                            | firm Delet                       | e Set end da                     | te Copy to r                      | next period             | Edit sele    | cted     |  |  |  |  |

In the next screen, verify and update the 'Valid from' and 'Valid before' dates, and add the new prices in the 'New price' fields:

| Product HANDLING FEE   Handling Fee          |                                   |           |            |         |           |            |                |  |  |  |  |  |
|----------------------------------------------|-----------------------------------|-----------|------------|---------|-----------|------------|----------------|--|--|--|--|--|
|                                              |                                   |           |            |         |           |            |                |  |  |  |  |  |
| Copy selected price agreements to next month |                                   |           |            |         |           |            |                |  |  |  |  |  |
|                                              |                                   |           |            |         |           |            |                |  |  |  |  |  |
| Valid from: 01                               | lan-20                            |           |            |         |           |            |                |  |  |  |  |  |
|                                              |                                   |           |            |         |           |            |                |  |  |  |  |  |
| Valid before: 01                             | -Jan-21                           |           |            |         |           |            |                |  |  |  |  |  |
| Droduct                                      | Filtore                           | C         | rongy Unit | Prico   | Now price | Parcontago | New perceptage |  |  |  |  |  |
| HANDLING FEE                                 | FBO=FBO, MTOW below=1000          | 01 kg EUI | R item     | 360.00  | 370.00    | reitentage | New percentage |  |  |  |  |  |
| HANDLING FEE                                 | FBO= <u>FBO</u> , MTOW below=2500 | 01 kg EUI | R item     | 700.00  | 710.00    |            |                |  |  |  |  |  |
| HANDLING FEE                                 | FBO= <u>FBO</u> , MTOW below=5000 | 01 kg EUR | R item     | 1000.00 | 1100.00   |            |                |  |  |  |  |  |
|                                              |                                   | Alt.S     | OK         | Cancel  | ]         |            |                |  |  |  |  |  |
|                                              |                                   | A.(-3     |            | concer  | ]         |            |                |  |  |  |  |  |
|                                              | Pr                                | oduct H   | ANDLING    | FEE   H | andling F | ee         |                |  |  |  |  |  |

**Suppliers** 

Show expired price agreements

Location FBO

When saved, both the new and old prices will show together.

Once 31-Dec-19 has passed, the old agreements will have expired and will automatically be hidden (ticking 'Show expired price agreements' will show all expired agreements).

The 01-Jan-20 agreements will then become active.

| price found in the first pass, or else over the amount of the parent order line. |                                                  |                     |               |              |               |                 |            |  |  |  |
|----------------------------------------------------------------------------------|--------------------------------------------------|---------------------|---------------|--------------|---------------|-----------------|------------|--|--|--|
| Searc                                                                            | Search: Search Reset sort order and seach filter |                     |               |              |               |                 |            |  |  |  |
|                                                                                  |                                                  | <b>FBO</b> location | Valid from    | Valid before | MTOW below    | Price L         | og         |  |  |  |
| <u>Edit</u>                                                                      |                                                  | FBO                 | 01-Jan-2019   | 01-Jan-2020  | 10001 kg      | 360.00 <u>L</u> | og         |  |  |  |
| <u>Edit</u>                                                                      |                                                  | FBO                 | 01-Jan-2020   | 01-Jan-2021  | 10001 kg      | 370.00 <u>L</u> | og         |  |  |  |
| <u>Edit</u>                                                                      |                                                  | FBO                 | 01-Jan-2019   | 01-Jan-2020  | 25001 kg      | 700.00 🛓        | og.        |  |  |  |
| <u>Edit</u>                                                                      |                                                  | FBO                 | 01-Jan-2020   | 01-Jan-2021  | 25001 kg      | 710.00 🛓        | og         |  |  |  |
| <u>Edit</u>                                                                      |                                                  | FBO                 | 01-Jan-2019   | 01-Jan-2020  | 50001 kg      | 1000.00         | og         |  |  |  |
| <u>Edit</u>                                                                      |                                                  | FBO                 | 01-Jan-2020   | 01-Jan-2021  | 50001 kg      | 1100.00         | og         |  |  |  |
| Page                                                                             | : 1                                              |                     |               |              |               |                 |            |  |  |  |
| Add                                                                              | new                                              | Delete              | Confirm Delet | e Set end da | te Copy to ne | xt period       | Edit selec |  |  |  |

A list of price rules for a product. The priority of a price agreement is determined by how specific it

Child products Price agreements Custom values

Log

Page **15** of **19** Back to Table of Contents

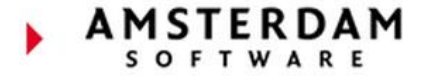

## **Default Product Price Agreements**

The majority of chargeable products will have a default price agreement that is used by all orders and contacts (aircraft registration, aircraft type, debtor and supplier) if no other filters apply. This agreement will have few or no filters and is therefore sorted to the bottom priority when deciding which agreement to apply.

For example: GPU product has a default published price agreement of 90.00, as there are no filters, it applies to everyone that has a GPU added.

If for example, the debtor '**AmSoft**' with aircraft registration '**ATEST**' is present in an order, then the GPU agreement for the product overrides the default as more filters match. Therefore, 70.00 is used as a better match.

| Product GPU   Ground Power  |                               |                                |                                 |                                       |                    |                      |                       |                            |          |           |         |           |
|-----------------------------|-------------------------------|--------------------------------|---------------------------------|---------------------------------------|--------------------|----------------------|-----------------------|----------------------------|----------|-----------|---------|-----------|
| Location                    | FBO                           | Sup                            | pliers                          | Child pro                             | ducts              | <u>Price</u>         | agreeme               | ents <u>Cu</u>             | stom v   | alues     | Log     | 9         |
| Show A list of p price four | expire<br>rice ru<br>nd in ti | d price<br>les for<br>he first | a greem<br>a produc<br>pass, or | ents<br>ct. The prior<br>else over th | ity of a<br>e amou | price ag<br>nt of th | reement<br>e parent o | is determir<br>order line. | ned by h | 10w spe   | cific i | ts filter |
| Search:                     |                               |                                |                                 | Sear                                  | rch R              | eset sor             | t order a             | nd seach fi                | lter     |           |         |           |
|                             |                               | FBO lo                         | cation                          | Valid befor                           | e Airci            | aft reg              | istration             | Debtor                     |          | Price     | Rema    | arks      |
| <u>Edit</u>                 |                               | FBO                            |                                 | 01-Jan-3000                           | ) <u>Ates</u>      | <u>st</u>            |                       | <u>AmSoft (1</u>           | 00000)   | 70.00     | Disco   | unted     |
| <u>Edit</u>                 |                               | FBO                            |                                 | 01-Jan-3000                           | )                  |                      |                       |                            |          | 90.00     |         |           |
| Page: 1                     |                               |                                |                                 |                                       | Def                | ault pr              | ↑<br>ice agree        | ement for                  | all      |           |         |           |
| Add nev                     | v D                           | elete                          | Conf                            | firm Delete                           | Set en             | d date               | Copy to               | o next perio               | od Ed    | dit selec | ted     |           |

#### **No Default Price Agreements**

If a product has no (applicable) price agreements, a price may need to be set manually in each order. This may be the case for 3<sup>rd</sup> party services such as Catering or Transport where charges are variable and based upon supplier charges and therefore cannot be pre-defined.

The price may be entered within the order once the service is complete and the supplier communicates the price.

This shows on the order with an 'Awaiting Price' warning against the product, as shown:

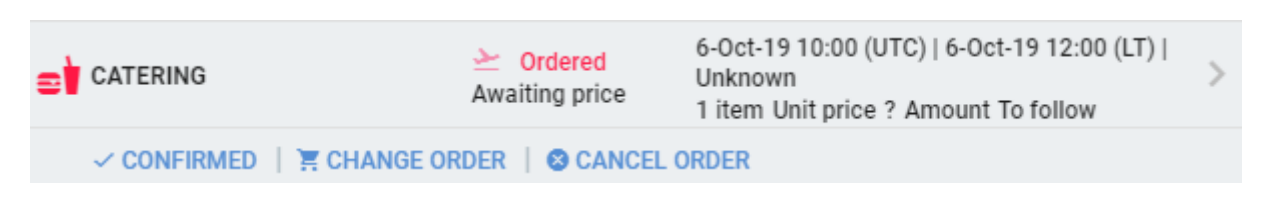

**Note:** Some products may have no price agreements and require no price added when added (defined in the product settings). These are defined as 'no-charge products'.

## **Price Agreements Examples**

Each price agreement contain filters used to define how and when it is applicable, along with the price (or percentage). Below are some examples of standard price agreements:

The below list shows the agreements for the organization Netjets. If the custom value '**AP-FEE DIRECT | Direct Bill**' is present in the order, then '**GPU**' is charged at '0.00' for Netjets.

| NetJet                    | s Trar                                                                                                    | nsportes                         | Aéreos, S.A                             |                                 |                                                    |                                                           |                                               |                         |                               |             |  |  |
|---------------------------|----------------------------------------------------------------------------------------------------|----------------------------------|-----------------------------------------|---------------------------------|----------------------------------------------------|-----------------------------------------------------------|-----------------------------------------------|-------------------------|-------------------------------|-------------|--|--|
| Name:<br>Short nan        | lame: NetJets Transportes Aéreos, S.A. Contact number: 100004<br>hort name: Netjets EU                                              |                                  |                                         |                                 |                                                    |                                                           |                                               |                         |                               |             |  |  |
| <u>Organiz</u>            | rganization Persons Cards on file Fleet Orders Default debtor Fuel default payment Contracts Price agreements Custom values Finance |                                  |                                         |                                 |                                                    |                                                           |                                               |                         |                               |             |  |  |
| Show                      | / expired                                                                                                    | d price agree                    | ments                                   |                                 |                                                    |                                                           |                                               |                         |                               |             |  |  |
| A list of  <br>If a perce | price rule<br>entage is                                                                                                    | es for a prod<br>s found, its is | uct. The priority o<br>applied over the | of a price agr<br>unit price fo | reement is determined<br>ound in the first pass, o | by how specific its filter v<br>r else over the amount of | alues are. For each c<br>the parent order lin | order line, FBO O<br>e. | ne will look for two price ag | reements: ( |  |  |
| Search:                   |                                                                                                    |                                  | Search                                  | Reset sort                      | t order and seach filter                           |                                                           |                                               |                         |                               |             |  |  |
|                           |                                                                                                    | FBO locati                       | on Produ                                | ıct                             | Valid before                                       | Debtor                                                    | Consider custom                               | values from             | Custom value                  | Price       |  |  |
| <u>Edit</u>               |                                                                                                    | FBO                              | <u>GPU</u>                              |                                 | 01-Jan-3000                                        |                                                           | Registration or else                          | e debtor                | AP-FEE DIRECT   Direct Bill   | 0.00        |  |  |
| <u>Edit</u>               |                                                                                                    | FBO                              | NJE P/                                  | ACKAGE                          | 01-Jan-3000                                        | <u>Netjets EU (100004)</u>                                |                                               |                         |                               | 60.00       |  |  |
| Page: 1                   |                                                                                                    |                                  |                                         |                                 |                                                    |                                                           |                                               |                         |                               |             |  |  |
|                           |                                                                                                    |                                  |                                         |                                 |                                                    |                                                           |                                               |                         |                               |             |  |  |

Other criteria may also be defined through the use of one or more filters.

This example shows the standard rates for the 'Landing Fee' based on the MTOW of an aircraft.

By automatic sorting by most applicable, it allows for MTOW band pricing:

#### Product LANDING FEE | Landing Fee

| Location OEF | All locations | Suppliers | Child products | Price agreements | Custom values |
|--------------|---------------|-----------|----------------|------------------|---------------|

#### Show expired price agreements

A list of price rules for a product. The priority of a price agreement is determined by how specific its filter values price found in the first pass, or else over the amount of the parent order line.

| Search: |              | S             | earch Reset   | sort order and se | each filtei | r                              |
|---------|--------------|---------------|---------------|-------------------|-------------|--------------------------------|
|         | FBO location | Valid from    | Valid before  | MTOW below        | Price       | Remarks                        |
| Edit 🗆  | FBO          |               | 01-Jan-3000   | 300 kg            | 10.30       | The landing fee for microlight |
| Edit    | FBO          | 01-Jan-2017   | 01-Jan-3000   | 1000 kg           | 14.25       | up to 999                      |
| Edit 🗆  | FBO          | 01-Jan-2017   | 01-Jan-3000   | 1200 kg           | 16.66       | 1.000 to 1.199                 |
| Edit    | FBO          | 01-Oct-2017   | 01-Jan-3000   | 1400 kg           | 23.84       | 1.200 to 1.399                 |
| Edit 🗆  | FBO          | 01-Jan-2017   | 01-Jan-3000   | 1600 kg           | 30.97       | 1.400 to 1.599                 |
| Edit    | FBO          | 01-Jan-2017   | 01-Jan-3000   | 2000 kg           | 35.74       | 1.600 to 1.999                 |
| Edit    | FBO          | 01-Jan-2017   | 01-Jan-3000   | 3000 kg           | 73.75       | 2.000 to 2.999                 |
| Edit    | FBO          | 01-Jan-2017   | 01-Jan-3000   | 4000 kg           | 152.80      | 3.000 to 3.999                 |
| Edit    | FBO          | 01-Jan-2017   | 01-Jan-3000   | 5000 kg           | 169.25      | 4.000 to 4.999                 |
| Edit    | FBO          | 01-Jan-2017   | 01-Jan-3000   | 5700 kg           | 261.00      | 5.000 to 5.699                 |
| Edit 🗆  | FBO          | 01-Jan-2017   | 01-Jan-3000   | 8619 kg           | 282.75      | 5.700 to 8.618                 |
| Edit    | FBO          | 01-Jan-2017   | 01-Jan-3000   | 14000 kg          | 453.25      | 8.619 to 13.999                |
| Edit 🗆  | FBO          | 01-Jan-2017   | 01-Jan-3000   | 20000 kg          | 792.25      | 14.000 to 19.999               |
| Edit    | FBO          | 01-Jan-2017   | 01-Jan-3000   | 999999 kg         | 1021.75     | 20.000 and above               |
| Page: 1 |              |               |               |                   |             |                                |
| Add new | Delete       | Confirm Delet | e Set end dat | e Copy to nex     | t period    | Edit selected                  |

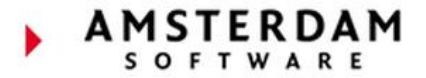

The below example shows the 'Handling Surcharge' percentages applied to all orders. If an arrival or departure is within the time period defined in the peak list, the applicable agreement applies. (Peak category values are defined in Peak Lists)

| FBO<br>location<br>group | Product                      | Child<br>product | Valid from | Valid before | Movement<br>type                  | Peak<br>category<br>value                                           | Percentage |
|--------------------------|------------------------------|------------------|------------|--------------|-----------------------------------|---------------------------------------------------------------------|------------|
| ALL                      | HANDLING<br>SURCHARGE        |                  |            | 01-Jan-3000  | Either<br>Arrival or<br>Departure | <u>Handling</u><br><u>Sunday</u><br><u>Charge</u>                   | 25.0000    |
| ALL                      | <u>HANDLING</u><br>SURCHARGE |                  |            | 01-Jan-3000  | Either<br>Arrival or<br>Departure | Handling<br>Public<br>Holiday<br>Charge &<br>Night<br>Charge        | 50.0000    |
| ALL                      | HANDLING<br>SURCHARGE        |                  |            | 01-Jan-3000  | Either<br>Arrival or<br>Departure | <u>Handling</u><br><u>Public</u><br><u>Holiday</u><br><u>Charge</u> | 25.0000    |
| ALL                      | HANDLING<br>SURCHARGE        |                  |            | 01-Jan-3000  | Either<br>Arrival or<br>Departure | <u>Handling</u><br><u>Night</u><br><u>Charge</u>                    | 25.0000    |
| ALL                      | HANDLING<br>SURCHARGE        |                  |            | 01-Jan-3000  | Either<br>Arrival or<br>Departure | Handling<br>Night &<br>Sunday<br>Charge                             | 50.0000    |
| ALL                      | HANDLING<br>SURCHARGE        |                  |            | 01-Jan-3000  |                                   |                                                                     | 0.0000     |

The below example shows the child product 'Handling Discount' applying to debtor 'AmSoft' a 100% deduction. This shows on the invoice as a minus figure, using the 'Handling' product as a price reference for the discount.

The agreement has a 'Valid from' date that will begin from 01-Jan-2019, any orders before this date will not have the agreement apply.

| FBO<br>location | Product  | Child product        | Valid from      | Valid before | Aircraft registration | Debtor                | Percentage |
|-----------------|----------|----------------------|-----------------|--------------|-----------------------|-----------------------|------------|
| FBO             | HANDLING | HANDLING<br>DISCOUNT | 01-Jan-<br>2019 | 24-Mar-2024  |                       | <u>AmSoft (10001)</u> | -100.0000  |

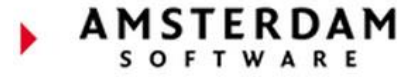

## **Price Agreements Report**

To view all price agreements within FBO One, a report can be generated via the '**Reports**' section. Search for '**Price agreements**' and enter the filters required.

| 😑 📋 ops Fi                                                 | BO 📑 CREAT        | E ORDER      | \$ QUOTES | 💼 BACK OFFICE | 🖶 REPORTS |  |  |  |  |
|------------------------------------------------------------|-------------------|--------------|-----------|---------------|-----------|--|--|--|--|
| Interactive reports                                        | Scheduled reports | Regression t | ests      |               |           |  |  |  |  |
| Available reports                                          |                   |              |           |               |           |  |  |  |  |
| price                                                      | clear             |              |           |               |           |  |  |  |  |
| Price Agreements All price agreement records in the system |                   |              |           |               |           |  |  |  |  |

Use the filters to determine the data to be shown, or leave blank to view all:

| Report Price Agreements All price agreement records in the system |                   |          |  |  |  |  |  |
|-------------------------------------------------------------------|-------------------|----------|--|--|--|--|--|
| Filters                                                           |                   |          |  |  |  |  |  |
| * Fbo location:                                                   | All items checked | •        |  |  |  |  |  |
| Valid on or after:                                                | 01-Jan-19         | <b>=</b> |  |  |  |  |  |
| Before date:                                                      | 01-Jan-20         |          |  |  |  |  |  |
| ĺ                                                                 | Download report   |          |  |  |  |  |  |

#### This Excel report provides an overview of all price agreements.

| X                              | Price Agreements (4).xlsx - Excel       |                    |               |                      |             |              |            |           |                    |                     |                                       |         |            |             |
|--------------------------------|-----------------------------------------|--------------------|---------------|----------------------|-------------|--------------|------------|-----------|--------------------|---------------------|---------------------------------------|---------|------------|-------------|
|                                | Le How                                  | v Verdana          | - 8 -         |                      |             | Wrap         | Text       | Genera    | I                  | -                   |                                       | Normal  |            | Bad         |
| Pa                             | ste 💉 Format                            | t Painter B I U    | • 🖂 • 🖄       | • <u>A</u> • = = = = |             | 🖶 Merg       | e & Center | - 5       | % * <sup>€_0</sup> | .00 Con<br>.00 Form | ditional Formata:<br>atting ▼ Table ▼ | Check C | ell        | Explanatory |
|                                | Clipboard 🛱 Font 🖬 Alignment 🖬 Number 🖓 |                    |               |                      |             |              |            |           |                    |                     |                                       |         |            |             |
| s9 • : $\times \checkmark f_x$ |                                         |                    |               |                      |             |              |            |           |                    |                     |                                       |         |            |             |
|                                | А                                       | В                  | С             | D                    | E           | F            | G          | н         | I                  | J                   | к                                     | L       | Q          | R           |
| 1                              | FBO location                            | Product            | Child product | Product code         | Child produ | Aircraft reg | Debtor nar | Debtor em | Debtor nui         | Debtor sho          | Valid until date                      | Price   | Filters    | Handling ci |
| 2                              | FBO                                     | GPU   Ground Power |               | GPU                  |             | ATEST        | Amsterdan  | support@a | 100000             | AmSoft              | 01-Jan-00                             | 70      | Registrati | on=ATEST    |
| 3                              | FBO                                     | GPU   Ground Power |               | GPU                  |             |              |            |           |                    |                     | 01-Jan-00                             | 90      |            |             |
| 4                              | FBO                                     | TOILET SERVICE     |               | TOILET SERVICE       |             |              |            |           |                    |                     | 01-Nov-19                             | 110     |            |             |
| 5                              | FBO                                     | TOILET SERVICE     |               | TOILET SERVICE       |             |              |            |           |                    |                     | 01-Jan-00                             | 140     |            |             |